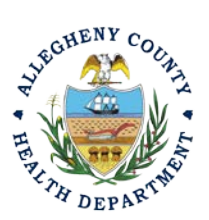

Thank you for reviewing ACHD's Open Burn Permit Application User Guide. This guide will walk through the steps required to complete the submission of an open burn permit application. Open burn permits may be issued by the department for a specified period when open burning is solely for:

- A. Ceremony- Open Burning for ceremony (ex. Pep rally or film event)
- B. Fostering of Agriculture
- C. Diseased Vegetation-
- D. Air Curtain Destructor- Fee associated with this type of open burning
- E. Fire Fighting Instruction
- F. Structural Burn
- G. Abatement of a Fire or Public Health Hazard

### Submitting An Open Burn Permit Application Using a Responsible Official User Account

- 1. Login to REP using your credentials, in this case the Responsible Official ("RO") for your Facility. If the facility is not in the REP system, please create an account for the facility. If you are having issues seeing your Facility, please email AQREP@AlleghenyCounty.US
- icon (Top, Far Left) will take you to the Dashboard. 2. Start at your Dashboard; the The Dashboard is your "Front Page", containing a collected overview of Obligations and Submittals. Note: Clicking the "hamburger" icon (three stacked horizontal lines) expands the Dashboard icon menu so you can see the full display for each icon.

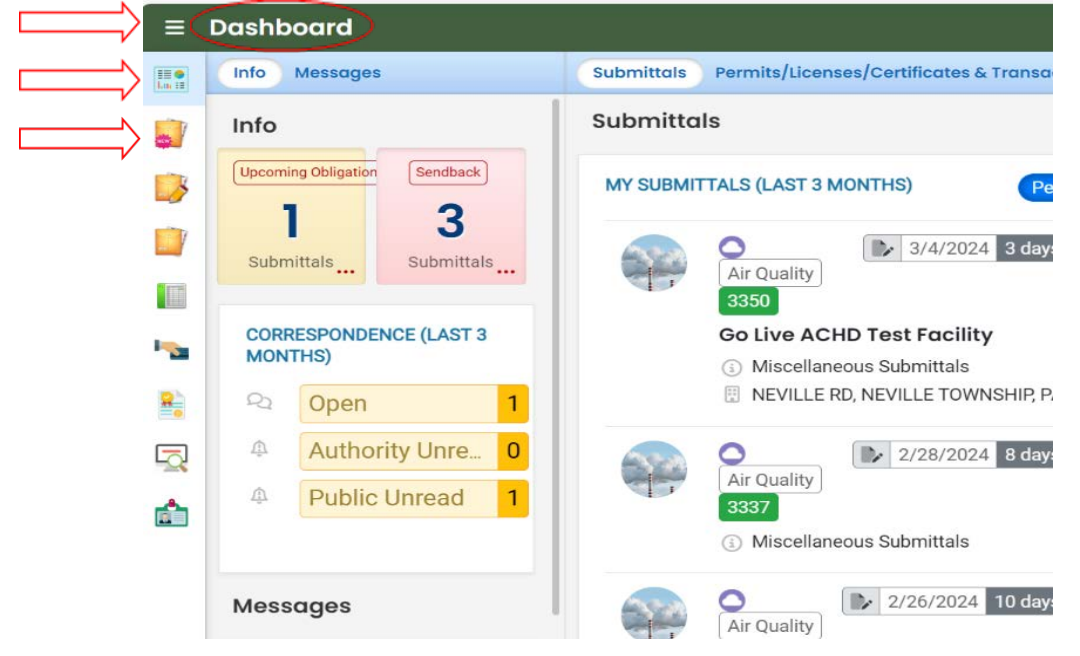

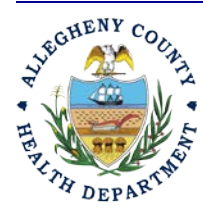

#### **ALLEGHENY COUNTY HEALTH DEPARTMENT** AIR QUALITY PROGRAM

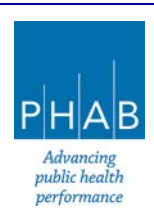

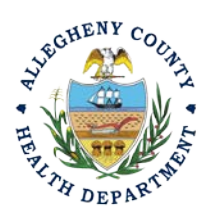

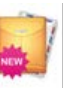

3. Click the New Submittal Icon.

It is directly below the Dashboard icon. The New

Submittal is available without going to the Dashboard first, but it is important to be aware of the Dashboard.

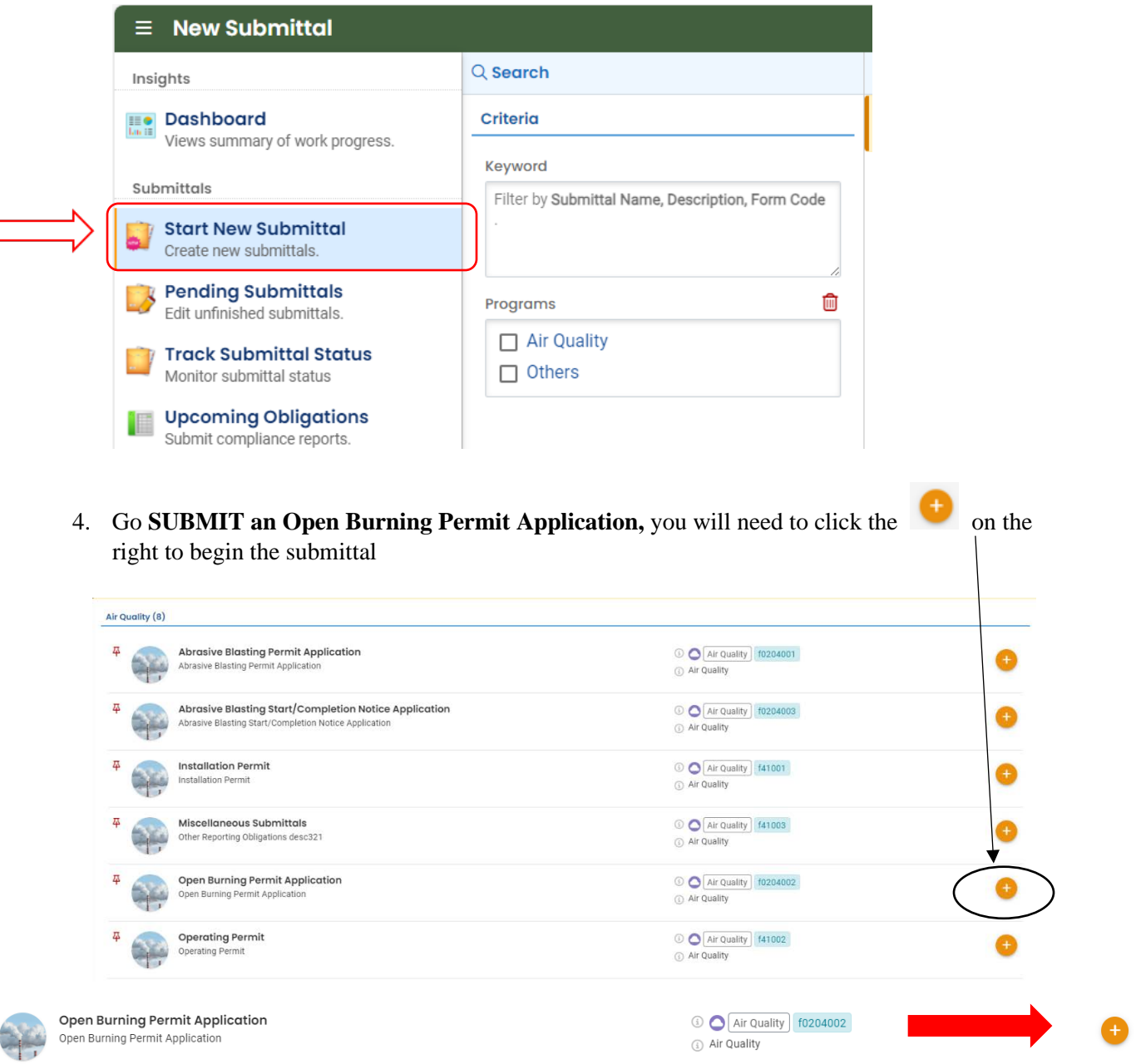

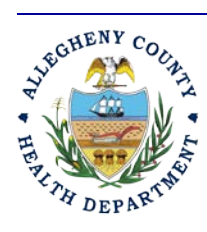

Д

#### ALLEGHENY COUNTY HEALTH DEPARTMENT AIR QUALITY PROGRAM

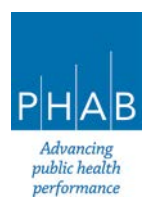

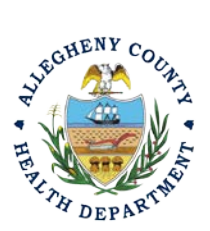

5. Next you will be presented with the first of 5 submission tabs for a report. The 5 pages are seen

in the image below and described in the next 5 sections. Watch for the <sup>1</sup> symbol, this indicates that there required items on these pages.

|   | Open Burning   | Permit Application    |                                     |  |
|---|----------------|-----------------------|-------------------------------------|--|
|   | ????? 🗆        |                       |                                     |  |
| 1 | 1 Basic Info 🔋 | 2 Attachment () 3 Pay | yment (4) Review (5) Submission (9) |  |

- 6. Basic Info Tab:
  - a. Select your facility using the drop-down menu. Unless you are the RO for multiple facilities, you should only be able to select the facility that has been linked to your username. If the facility is not shown in the drop-down menu, please create a new facility and fill out all required information. If you have any issues, please contact the Department via email at <u>AQREP@ AlleghenyCounty.US</u>.

| 1) Basic Info 🕚 ( 2) A                   | tachment <b>1</b> 3 Payment <b>4</b> Review <b>5</b> Submission <b>9</b> |  |
|------------------------------------------|--------------------------------------------------------------------------|--|
| I. Facility Information                  |                                                                          |  |
| <ul> <li>Select your facility</li> </ul> | ty Create new facility                                                   |  |
| Select your facility (proje              | ct site)                                                                 |  |
| <ul> <li>Required.</li> </ul>            |                                                                          |  |
| Name(s) of Other Partici                 | pating Parties                                                           |  |
|                                          |                                                                          |  |

#### II. PURPOSE OF BURNING

New Facility: You may also create a new facility if your facility is not available in the dropdown menu.

| Select your facility     O     Create new facility | acility                             |                                      |                   |
|----------------------------------------------------|-------------------------------------|--------------------------------------|-------------------|
| New Equility Information                           |                                     |                                      |                   |
|                                                    |                                     |                                      |                   |
| Facility Name                                      |                                     |                                      |                   |
| Required                                           |                                     |                                      |                   |
| Abbreviation                                       |                                     | Is the facility located on Native Am | nerican Lands?    |
|                                                    |                                     | No                                   |                   |
| Email                                              | Phone                               | Fax                                  | Number of Employe |
|                                                    | 000-000-0000                        | 000-000-0000                         | 0                 |
| Dequired and Check the Email Format                | Required and Check the Phone Number |                                      |                   |

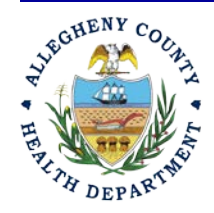

#### ALLEGHENY COUNTY HEALTH DEPARTMENT AIR QUALITY PROGRAM

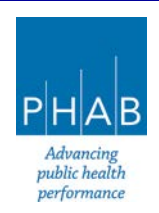

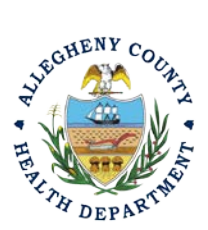

b. Once the facility is chosen or created, select the type of permit you would like to apply for under the Purpose of Burning section. Only select one option.

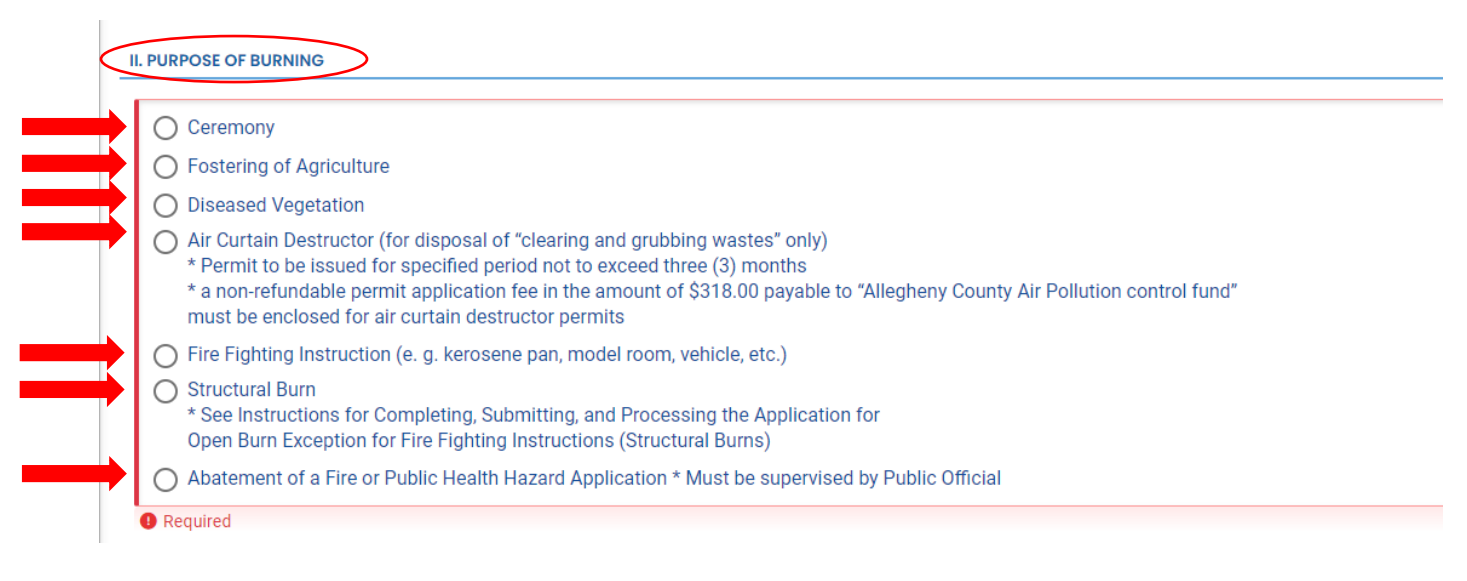

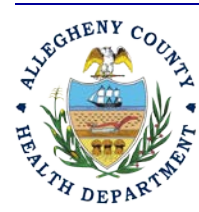

#### ALLEGHENY COUNTY HEALTH DEPARTMENT AIR QUALITY PROGRAM

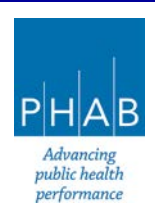

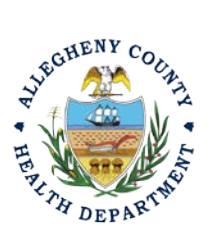

c. Fill out all required fields under the Purpose of Burning section. All burn applications require the following sections and have required information including: *Site Location and Description, Contact Information, Elected Local Municipal Official*, and *Fire Department Chief or Local Fire Marshall*. Select the save button once all required fields

have been filled out. All required fields are noted with **Required**. If this indicator is not present, the field is optional or not required for the submittal.

1. Site Location and Description: Complete all required fields including Dates, distance to closest structures, and means to extinguish the fire.

| Date (s) of Burning                              | Time               | e (s) of Burning From   |                     |   | Time (s) of Burnin            | g To                         |
|--------------------------------------------------|--------------------|-------------------------|---------------------|---|-------------------------------|------------------------------|
|                                                  |                    |                         |                     | 0 |                               |                              |
| Required                                         | 0                  | Required                |                     |   | Required                      |                              |
| Distance to Closest                              |                    |                         |                     |   |                               |                              |
| Structure (feet)                                 | Public Area (feet) |                         | Roadway (feet)      |   |                               | Property Line (feet)         |
| Required.                                        | Required.          |                         | Required.           |   |                               | Required.                    |
| Utility (Poles, Cables, etc.) (feet)             | Near               | rest Stream/Body of Wat | er (feet)           |   | Please Describe M             | laterial That Is To Be Burne |
| Required.                                        |                    | Required.               |                     |   | <ol> <li>Required.</li> </ol> |                              |
| Size of Pile/Structure                           |                    |                         |                     |   |                               |                              |
| Width (feet)                                     | Leng               | jth (feet)              |                     |   | Height (feet)                 |                              |
| Required                                         |                    | Required                |                     |   | Required                      |                              |
| Police Notified?                                 |                    | togon cu.               | Neighbors Notified? |   | e required.                   |                              |
| ◯ Yes ◯ No                                       |                    |                         | Ves No              |   |                               |                              |
| Required.                                        |                    |                         | Required.           |   |                               |                              |
| Means Available to Extinguish Proposed Fire Unde | Normal Conditions  |                         |                     |   |                               |                              |
| Required.                                        |                    |                         |                     |   |                               |                              |
| Means Available to Extinguish Proposed Fire Unde | 8                  |                         |                     |   |                               |                              |
| Emergency Conditions                             |                    |                         |                     |   |                               |                              |
| Required.                                        |                    |                         |                     |   |                               |                              |
| Means of Disposal of Ash                         |                    |                         |                     |   |                               |                              |
|                                                  |                    |                         |                     |   |                               |                              |

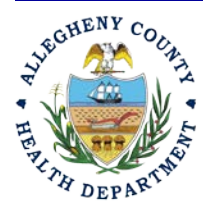

#### ALLEGHENY COUNTY HEALTH DEPARTMENT AIR QUALITY PROGRAM

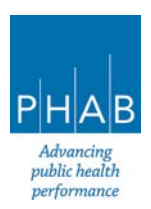

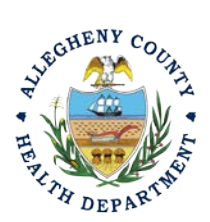

2. Contact Information is required for the Owner or Lessee of the Property, a Representative for your Municipality, and the local Fire Chief or Fire Marshall. Complete all required fields.

| OWNER OR LESSEE OF PROPERTY   |               |              |                   |                |            |             |
|-------------------------------|---------------|--------------|-------------------|----------------|------------|-------------|
| Salutation                    | First Name    |              |                   | ML             | Last Name  |             |
|                               |               |              |                   |                |            |             |
|                               | Required.     |              |                   |                | Required.  |             |
| Company                       |               | Title        |                   |                | Email      |             |
|                               |               |              |                   |                |            |             |
|                               |               | Required.    |                   |                | Required   | d.          |
| Phone                         |               | Mobile       |                   |                | Fax        |             |
| 000-000-0000x00000            |               | 000-000-0000 | i -               |                | 000-000-   | .0000       |
| Required.                     |               |              |                   |                |            |             |
| Mailing Address               |               |              |                   |                |            |             |
| Address                       |               |              |                   | Unit, Suite, o | or Floor # |             |
| Enter a location              |               |              |                   |                |            |             |
| <ol> <li>Required.</li> </ol> |               |              |                   |                |            |             |
| City                          |               |              | State             |                | 3          | Zip Code    |
|                               |               |              | PA (Pennsylvania) |                | ~          | 00000-00    |
| Required.                     |               |              | _                 |                |            | Required    |
|                               | Poquired      |              |                   |                | Poquirod   |             |
|                               | • Nequired.   |              |                   |                | Trequired. |             |
| Company                       |               | Title        |                   |                | Em         | ail         |
|                               |               | Dequired     | 4                 |                |            | Dequired    |
|                               |               | Rednied      | 10                |                |            | Required.   |
| Phone                         |               | Mobile       |                   |                | Fax        | ¢           |
| 000-000-0000x00000            |               | 000-000-(    | 0000              |                |            | 00-000-00   |
| The Required.                 |               |              |                   |                |            |             |
| TRE DEPARTMENT CHIEF OR LOCAL | FIRE MARSHALL |              |                   |                |            |             |
| Salutation                    | First Name    |              |                   | M.L            | Last Name  |             |
|                               |               |              |                   | -              |            |             |
|                               | Required.     |              |                   |                | Required.  |             |
| Company                       |               | Title        |                   |                | Em         | ail         |
|                               |               |              |                   |                |            |             |
|                               |               | Required     | l.                |                | 0          | Required.   |
| Phone                         |               | Mobile       |                   |                | Fai        | 6           |
| 000-000-0000×00000            |               | 000-000-0    | 0000              |                | (          | 000-000-000 |
| Required.                     |               |              |                   |                |            |             |

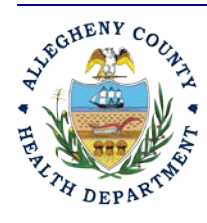

#### ALLEGHENY COUNTY HEALTH DEPARTMENT AIR QUALITY PROGRAM

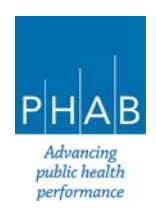

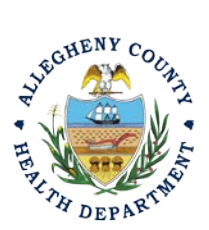

- d. Additional Information. Certain Open Burning Types require information in support of the type of open burning occurring. Note the additional required information based on Burn type and complete all required fields.
  - 1. Ceremony

| Required                                                                                                    |                                  |                  |              |
|----------------------------------------------------------------------------------------------------|----------------------------------|------------------|--------------|
|                                                                                                    | 2. Fostering                     | of Agriculture   |              |
| ease list amount                                                                                                    | of annual produce in p           | ounds or bushels |              |
|                                                                                                    |                                  |                  |              |
|                                                                                                    | 2 Air Curtai                     | n Destructor     |              |
|                                                                                                    | 5. All Curtai                    | II Destructor    |              |
| AIR CURTAIN DESTUC                                                                                                    | CTOR INFORMATION                 |                  |              |
| lame, Model Number, d                                                                                                    | and Description of Air Curtain D | estructor        |              |
|                                                                                                    |                                  |                  |              |
| Dequired                                                                                                    |                                  |                  |              |
| Required Dimensions of Pit                                                                                                  |                                  |                  |              |
| Required  Dimensions of Pit  Width (feet)                                                                                   |                                  | Length (feet)    | Depth (feet) |
| Required<br>Dimensions of Pit<br>Vidth (feet)                                                                               |                                  | Length (feet)    | Depth (feet) |
| Required  imensions of Pit  vidth (feet)  Required.                                                                         |                                  | Length (feet)    | Depth (feet) |
| Required     Minensions of Pit     Vidth (feet)     Required.     istimated Weight/Acre                                     | age to Be Burned                 | Length (feet)    | Depth (feet) |
| <ul> <li>Required</li> <li>Preduired</li> <li>Vidth (feet)</li> <li>Required.</li> <li>stimated Weight/Acrepaily</li> </ul> | age to Be Burned                 | Length (feet)    | Depth (feet) |
| Required Dimensions of Pit Width (feet)     Required. Estimated Weight/Acre Daily                                           | age to Be Burned                 | Length (feet)    | Depth (feet) |

Is this for Annual Fire Fighting Instruction?

| O Yes O No |  |  |
|------------|--|--|
| Required.  |  |  |

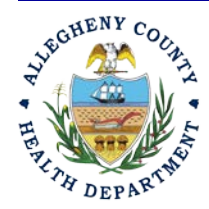

#### ALLEGHENY COUNTY HEALTH DEPARTMENT AIR QUALITY PROGRAM

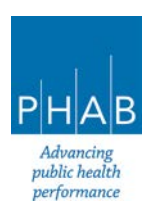

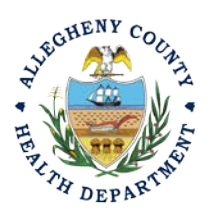

| 5.  | Structural Burn |
|-----|-----------------|
| ••• | Stratter D ann  |

| Download the Instruction      | I have read and understood the instructions. |
|-------------------------------|----------------------------------------------|
|                               | Required                                     |
|                               |                                              |
|                               | And                                          |
| Instructor Information        |                                              |
|                               |                                              |
| + New                         |                                              |
|                               |                                              |
| <ol> <li>Required.</li> </ol> |                                              |
|                               |                                              |
| PSFA FIELD SUPERVISOR         |                                              |
|                               |                                              |
| + New                         |                                              |
|                               |                                              |
| <ol> <li>Required.</li> </ol> |                                              |
|                               |                                              |

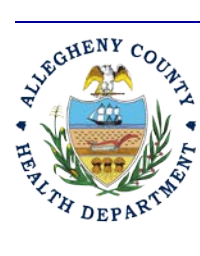

#### ALLEGHENY COUNTY HEALTH DEPARTMENT AIR QUALITY PROGRAM

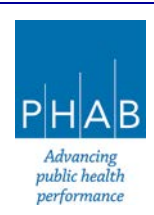

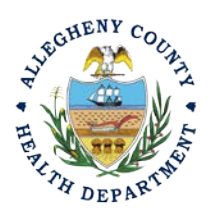

7. Attachments Tab- This tab is the location to upload the required attachments.

| Open Burning Permit Application                                                                                                    |      |
|----------------------------------------------------------------------------------------------------|------|
| * 77777 -                                                                                                    | >    |
| 1 Basic Infc ( 2 Attachment ) 3 Payment 4 Review 5 Submission (                                                                                                    |      |
|                                                                                                    |      |
| Make sure you upload all required (*) attachments. Please refer to side panel on the right for more detailed information.                                                                                                    |      |
| When uploading an attachment, first click the file record and select a document type option for the uploaded file. If you want to mail the documents to the authorized agency, please navigate to the Review tab and use the "Mail To" checkbox. |      |
|                                                                                                    |      |
| 合 Click to Upload or Drag Files Over Here                                                                                                    |      |
|                                                                                                    | 37.1 |

a. All required attachment types are listed on the right side of the page under Attachment types.

| * | represents required attachments.                                                                                                    |
|---|----------------------------------------------------------------------------------------------------|
| k | Map of Area                                                                                                    |
|   | Map of area showing all structures, roadways, etc.<br>within 800 ft. of the proposed burn area. Show<br>proposed burn location(s) and nearby combustible<br>materials. |
|   |                                                                                                    |

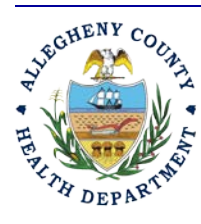

#### ALLEGHENY COUNTY HEALTH DEPARTMENT AIR QUALITY PROGRAM

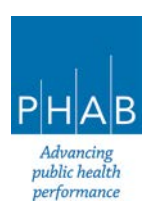

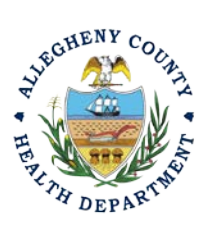

b. Upload all required attachments. All of the Purpose of Burning selections will require a Map of Area. Some selections will also require more attachments to be submitted. The Diseased Vegetation selection also requires a Certification to be attached. The Air Curtain Destructor selection also requires Specifications to be attached.

#### **Diseased Vegetation Attachments:** Air Curtain Destructor Attachments: Attachment Types Attachment Types \* represents required attachments \* represents required attachments \* Certification by recognized expert of diseased \* Map of Area trees Map of area showing all structures, roadways, etc. Certification by recognized expert of diseased trees. within 800 ft. of the proposed burn area. Sh jpg jpeg png pdf zip doc docx xls proposed burn location(s) and nearby combustible materials. xlsx [jpg] [jpeg] [png] [pdf] [zip] [doc] [docx] [xls] \* Map of Area xlsx Map of area showing all structures, roadways, etc. within 800 ft. of the proposed burn area. Show Specifications for air curtain destructor proposed burn location(s) and nearby combustible Specifications for air curtain destructor materials. [jpg][jpeg][png][pdf][zip][doc][docx][xls] [jpg [jpeg [png ]pdf ] zip [doc ] docx ] xls xlsx xlsx

c. To add the Open Burn Permit attachments, Note the upload button:

🗄 Click to Upload or Drag Files Over Here

- i. Drag your document into the gray area, or simply click and select the file to upload from the normal file structure.
- ii. With each document uploaded, you will see a visual representation of that file and a GREEN Data Entry arrow. The file name will be visible.

| 🛓 *,* File Names 🕀 |                                            |
|--------------------|--------------------------------------------|
| test pic.JPG       |                                            |
| Click on the doo   | ument to identify the attachment type. 🌡 🌡 |
|                    | 1 Results                                  |

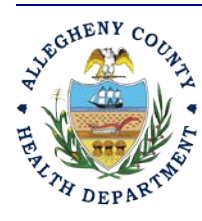

#### ALLEGHENY COUNTY HEALTH DEPARTMENT AIR QUALITY PROGRAM

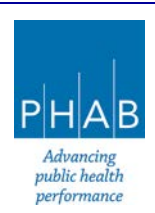

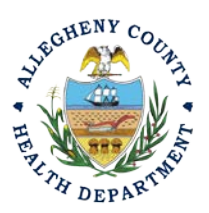

- d. The next required step is to identify the document. Clicking on the file or the Green Triangle will give 2 new entry fields; Document type, and a Comment field.
  - Document Type: Choose the Annual Compliance Certification
     ii. Comment Field: Optional. Add any comments.

| ± *.* | File Names 🕀                                        | Type / Size ⊖ / Date ⊖ |
|-------|-----------------------------------------------------|------------------------|
| ) New | test pic.JPG           Doc Type         Map of Area | [JPG][5KB][3/21/2024]  |
| New   | Select Document Type:<br>Map of Area                | ~                      |
|       | Comment                                             |                        |
|       |                                                     | (Remaining Length: 400 |

- e. The Open Burn Permit documents types noted with \* are required attachments.
- 8. Payment Tab- There is no payment to submit for all the Purpose of Burning selections, except for the Air Curtain Destructor selection.

| Please ensure all required data is entered on the submittal form and requi<br>For a new submittal, please click on the SAVE button to confirm the fee an | ed attachments are provided before you can pursue payment.<br>rount before you continue. |
|----------------------------------------------------------------------------------------------------|------------------------------------------------------------------------------------------|
| There is no payment due at this time.                                                                                                    |                                                                                          |
| Fee         Paid         Balance           \$ 0.00         -         \$ 0.00         =         \$ 0.00                                                   |                                                                                          |
|                                                                                                    | Payment Transactions                                                                     |

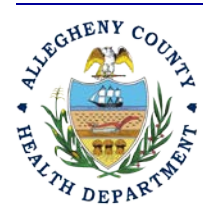

#### ALLEGHENY COUNTY HEALTH DEPARTMENT AIR QUALITY PROGRAM

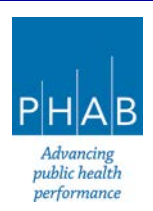

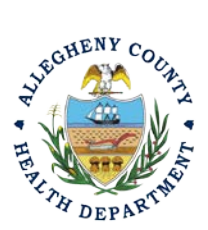

a. The Air Curtain Destructor application requires a payment as noted in the payment tab.

| 1) Basic Info 0 2) Attachment 0 3 P                                                             | ayment () (4) Review (5) Submission                                          | 0                                                                |
|-------------------------------------------------------------------------------------------------|------------------------------------------------------------------------------|------------------------------------------------------------------|
| Please ensure all required data is entere<br>For a new submittal, please click on the <b>SA</b> | tal form and required attachme<br>WE buttor to confirm the fee amount before | nts are provided before you can pursue payment.<br>you continue. |
| Fee Paid<br>\$ 318.00 - \$ 0.00 = \$                                                            | Due<br>318.00                                                                |                                                                  |
| Fees                                                                                            |                                                                              | Payment Transactions                                             |
| Air Curtain Destructor Permit Fee<br>③ Additional Fee                                           | \$ 318.00                                                                    | No payment transaction records.                                  |
| [1                                                                                              | I Results                                                                    |                                                                  |

- b. Select Pay Amount Due Pay Amount Due
- c. Select Payment Type and complete the payment process via Automated Clearing House (ACHD or electronic check), Credit Card, or Check by Mail. The convenience fee for ACH is \$2.00 and 4% for credit cards.

| Please complete the payme                                      | ent process.                                                  |                                                                        |                                                                     |              |
|----------------------------------------------------------------|---------------------------------------------------------------|------------------------------------------------------------------------|---------------------------------------------------------------------|--------------|
| Fee Fee S 318.00 - \$ 0                                        | id Due<br>.00 = \$318.00                                      |                                                                        |                                                                     | Pay Amount D |
| (i) a ACH                                                      | Automated Clearing H                                          | ouse (ACH) payment me                                                  | thod:                                                               |              |
| <ul> <li>○ □ Credit Card</li> <li>○ □ Check by Mail</li> </ul> | When clicking <b>Pay Now</b> be<br>Once finished, you will be | utton, you will be <b>redirect</b> to a redirect back to the system to | gency's payment portal to finish the payment.<br>o finish the task. | Pay Nov      |
|                                                                | Account Type                                                  |                                                                        | Account Name                                                        |              |
|                                                                | Checking                                                      |                                                                        | <b>~</b>                                                            |              |
|                                                                | Routing #                                                     |                                                                        | Account #                                                           |              |
|                                                                | Routing number must be                                        | 9 digits.                                                              |                                                                     |              |
| ees                                                            |                                                               |                                                                        | Payment Transactions                                                |              |
| Air Curtain Destructor Pe                                      | ermit Fee                                                     | s 318.00                                                               | No payment transaction records.                                     |              |
|                                                                | 1 Results                                                     |                                                                        |                                                                     |              |

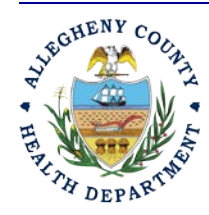

#### ALLEGHENY COUNTY HEALTH DEPARTMENT AIR QUALITY PROGRAM

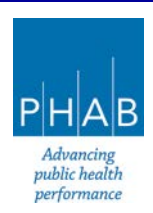

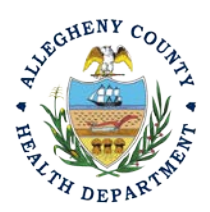

9. Review: If any fields or submission types are missing, this tab will inform you.

| 1) Basic Info 2) Attachment 3) Payment 4 Review 5) Submission ()                                                                                                    |                             |
|----------------------------------------------------------------------------------------------------|-----------------------------|
| Please review your submittal info and any attachments provided.<br>If needed, please click on the Basic Info Tab or Attachment Tab to make changes to your submissio | on.                         |
| Submittal Form(s) Summary                                                                                                    |                             |
| Please check if the following sections are completed. Click on the PDF ( ) hyperlink to oper                                                                         | n/save/print the PDF form.  |
| ✓ Basic Info                                                                                                    |                             |
| Fees/Payments                                                                                                    |                             |
| Fee Paid Balance<br>\$ 0.00 - \$ 0.00 = \$ 0.00                                                                                                    |                             |
| Mandatory Attachment                                                                                                    | Uploaded Attachment         |
| All required attachments were included.                                                                                                    | test pic.JPG<br>Map of Area |
| Select All Mail to                                                                                                    | JPG 5 KB                    |

Note: The tabs will indicate with the  $\bigcirc$  sign if there is a submission error. The image above shows an **error** on the Submission tab. Return to the tab with an error and resolve the error.

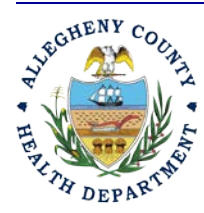

#### ALLEGHENY COUNTY HEALTH DEPARTMENT AIR QUALITY PROGRAM

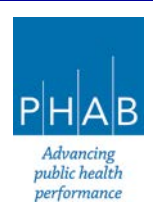

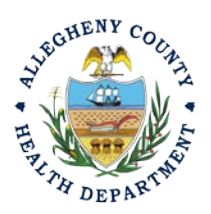

- 10. Submission Tab
  - i. Check Certification Statement
  - ii. Fill out co-signer information for Owner of Property, local municipality representative, and local fire department representative and select "Notification All."
  - iii. Co-signers will receive an email from <u>GovOnline@govonlinesaas.com</u>. The cosigner will have to follow the link in the email to co-sign. Co-signer will receive an additional email that contains a PIN.

| open                                                                                                    | 0                                                                                                    |                                                                                                    |                                                                                                    |                                                                                                    |              |        |        |           |
|----------------------------------------------------------------------------------------------------|----------------------------------------------------------------------------------------------------|----------------------------------------------------------------------------------------------------|----------------------------------------------------------------------------------------------------|----------------------------------------------------------------------------------------------------|--------------|--------|--------|-----------|
| sic Info (2) Attac                                                                                      | chment (3) Payment (4) Re                                                                                                    | evie (5) Submission                                                                                                    |                                                                                                    |                                                                                                    |              |        |        |           |
| incation statemen                                                                                       | It                                                                                                    |                                                                                                    |                                                                                                    |                                                                                                    |              |        |        |           |
| laration of accuracy                                                                                    | y information provided: *                                                                                                    |                                                                                                    |                                                                                                    |                                                                                                    |              |        |        |           |
| ased on informatio<br>railable informatio                                                               | on and belief formed after reason<br>n and comply with Article XXI,                                                           | onable inquiry, the statements and information<br>Section 2108.01.e.2.H reporting requirements                                                                                                    | n submitted are true, accur                                                                                                    | ate and complete. Any attachmer                                                                                      | its are base | d upon | the be | st        |
| I have read and a                                                                                       | agree to the above certification                                                                                              | statement                                                                                                    |                                                                                                    |                                                                                                    |              |        |        |           |
|                                                                                                    |                                                                                                    |                                                                                                    |                                                                                                    |                                                                                                    |              |        |        |           |
|                                                                                                    |                                                                                                    |                                                                                                    |                                                                                                    |                                                                                                    |              |        |        |           |
| signers                                                                                                 |                                                                                                    |                                                                                                    |                                                                                                    |                                                                                                    |              |        |        |           |
| signers<br>ATTENTION: Plea                                                                              | ase enter a valid email (to r                                                                                                 | eceive the validation code needed to ac                                                                                                    | cess the submittal).                                                                                                    |                                                                                                    |              |        |        |           |
| signers<br>ATTENTION: Plea                                                                              | ase enter a valid email (to r                                                                                                 | eceive the validation code needed to ac                                                                                                    | cess the submittal).                                                                                                    |                                                                                                    |              |        |        |           |
| ATTENTION: Plea                                                                                         | ase enter a valid email (to r<br>ase fill in co-signer informa                                                                | eceive the validation code needed to ac<br>ation for Owner of property/applicant, loo                                                                                                    | cess the submittal).<br>cal municipality repres                                                                                                    | entative, and local fire depart                                                                                      | tment repr   | esento | ative. | All       |
| ATTENTION: Plea<br>Instruction: Plea<br>required fields n                                               | ase enter a valid email (to r<br>ase fill in co-signer informa<br>must be completed and cos                                   | eceive the validation code needed to ac<br>ation for Owner of property/applicant, loc<br>signers must digitally sign before applica                                                                       | cess the submittal).<br>cal municipality repres<br>ation can submitted.                                                                                      | entative, and local fire depart                                                                                      | tment repr   | esento | ative. | All       |
| signers<br>ATTENTION: Plea<br>Instruction: Plea<br>required fields n<br>>-Signers                       | ase enter a valid email (to r<br>ase fill in co-signer informa<br>nust be completed and cos                                   | eceive the validation code needed to ac<br>ation for Owner of property/applicant, lo<br>signers must digitally sign before applic                                                                         | cess the submittal).<br>cal municipality repres<br>ation can submitted.                                                                                      | entative, and local fire depart<br>Co-signer's Role                                                                  | tment repr   | esento | ative. | All       |
| signers<br>ATTENTION: Plea<br>Instruction: Plea<br>required fields n<br>p-Signers<br>dgfadfga           | ase enter a valid email (to r<br>ase fill in co-signer informa<br>must be completed and cos<br>afdadsfa                       | eceive the validation code needed to ac<br>ation for Owner of property/applicant, loc<br>signers must digitally sign before applicant<br>laura.grada@alleghenycounty.us                                   | cess the submittal).<br>cal municipality repres<br>ation can submitted.<br>412-578-2655                                                                      | entative, and local fire depart<br>Co-signer's Role<br>Co-signer's Role                                              | tment repr   | esento | otive. | All<br>IĴ |
| ATTENTION: Plea<br>Instruction: Plea<br>required fields n<br>p-Signers<br>dgfadfga<br>adfsdf            | ase enter a valid email (to r<br>ase fill in co-signer informa<br>must be completed and cos<br>afdadsfa                       | eceive the validation code needed to ac<br>ation for Owner of property/applicant, loo<br>signers must digitally sign before applicant<br>laura.grada@alleghenycounty.us                                   | cess the submittal).<br>cal municipality repres<br>ation can submitted.<br>412-578-2655                                                                      | entative, and local fire depart Co-signer's Role Co-signer's Role Co-signer's Role                                   | tment repr   | esento | ©      | All<br>IA |
| signers<br>ATTENTION: Plea<br>Instruction: Plea<br>required fields n<br>o-Signers<br>dgfadfga<br>adfsdf | ase enter a valid email (to r<br>ase fill in co-signer informa<br>must be completed and cos<br>afdadsfa<br>dsfFDSA            | eceive the validation code needed to ac<br>ation for Owner of property/applicant, loc<br>signers must digitally sign before applica<br>laura.grada@alleghenycounty.us                                     | cess the submittal).         cal municipality represation can submitted.         412-578-2655         412-578-2655                                           | entative, and local fire depart Co-signer's Role Co-signer's Role Co-signer's Role                                   | tment repr   | ⊠      | ©      | All<br>I  |
| ATTENTION: Plec<br>Instruction: Plec<br>required fields n<br>o-Signers<br>dgfadfga<br>adfsdf            | ase enter a valid email (to r<br>ase fill in co-signer informa<br>must be completed and cos<br>afdadsfa<br>dsfFDSA<br>adsfads | eceive the validation code needed to ac<br>ation for Owner of property/applicant, loo<br>signers must digitally sign before applicant<br>laura.grada@alleghenycounty.us<br>laura.grada@alleghenycounty.us | cess the submittal).         cal municipality represation can submitted.         412-578-2655         412-578-2655         412-578-2655         412-578-2655 | entative, and local fire depart Co-signer's Role Co-signer's Role Co-signer's Role Co-signer's Role Co-signer's Role | tment repr   | esento | ©      | All<br>IS |

### Cosigner must also complete the prompts correctly or you cannot finish and submit the submission.

11. <u>SAVE</u>: If, at any time, you need to save your work and return later, be sure and hit the Save Key.

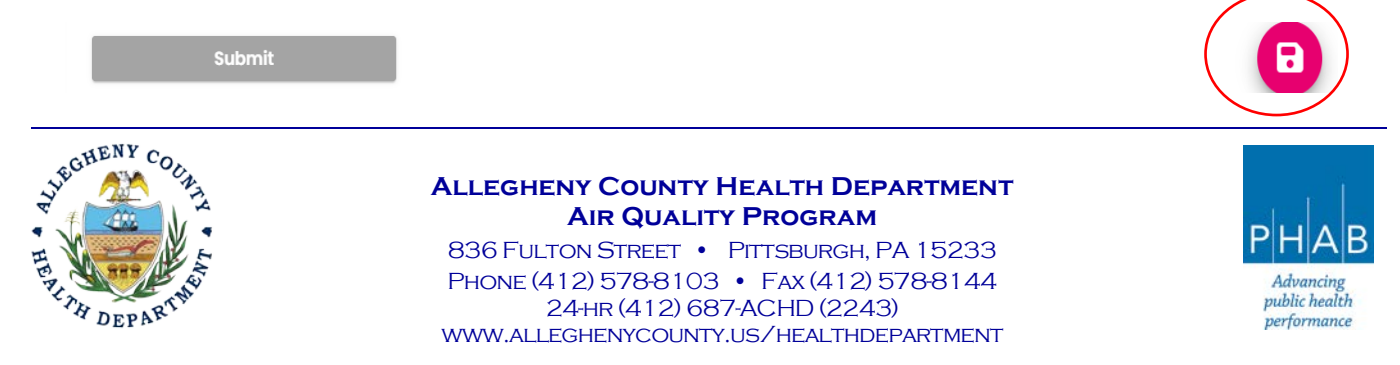

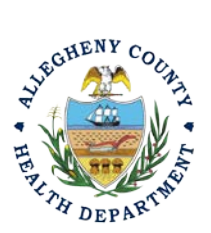

### Open Burn Permit Application User Guide

Complete the Security Question and PIN.

| Security Question          |                              |              |
|----------------------------|------------------------------|--------------|
| Security Question: what is | s the name of your home towr | newspaper? • |
| ☐ Show Question Ans        | wer                          |              |
| PIN Number                 |                              |              |

12. SUBMIT: When all 3 fields are completed as noted above and all 3 Co-signers have signed, the gray SUBMIT button at the bottom will turn blue.

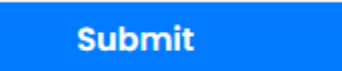

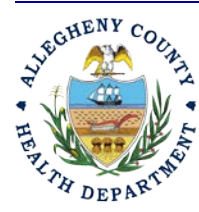

#### **ALLEGHENY COUNTY HEALTH DEPARTMENT AIR QUALITY PROGRAM**

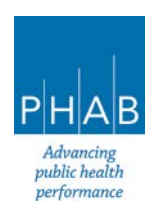

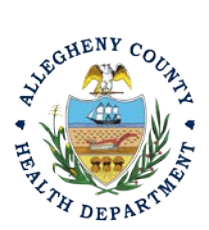

13. Successful Submission – After you click Submit, you will be redirected to a page indicating a successful submission. This page allows you to print a pdf of your submission and provides details like the submittal date and ID.

| Open Burning Permit Ap                                  | plication                                                                                  |                        |                                                                      |
|---------------------------------------------------------|--------------------------------------------------------------------------------------------|------------------------|----------------------------------------------------------------------|
| 3590 Complete Submittal                                 |                                                                                            |                        |                                                                      |
| Submission Su                                           | ccessful!                                                                                  |                        |                                                                      |
| Confirmation of Submittal: 1.<br>Please click 🖶 Receipt | Your application has been received and will be reviewed shortly. 2. to print your receipt. | Check your account, en | nail and text message for system notification at various milestones. |
| Submittal Summary                                       |                                                                                            | Submittal Form In      | fo                                                                   |
| Submittal ID:                                           | 3590                                                                                       | Name:                  | Open Burning Permit Application                                      |
| Submittal Date:                                         | 3/21/2024, 02:25 PM                                                                        | Method:                | Online Submission                                                    |
| Submittal By:                                           | Go Live Test User RO                                                                       |                        |                                                                      |
| Owner Information:                                      | Go Live Test User RO                                                                       |                        |                                                                      |
| Fee Detail                                              |                                                                                            | Certification          |                                                                      |

At the bottom of the page, other options to Finish, Receipt and Print are available.

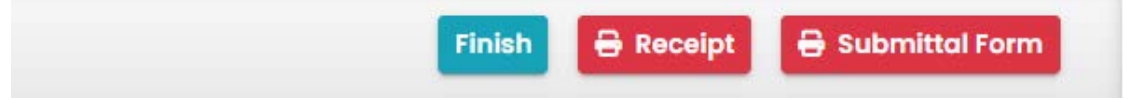

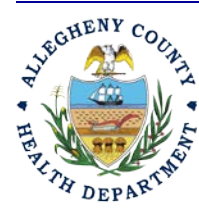

#### ALLEGHENY COUNTY HEALTH DEPARTMENT AIR QUALITY PROGRAM

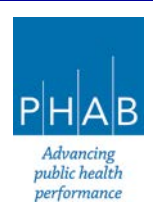

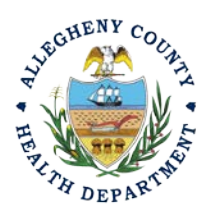

If you Click Finish, you will be redirected to the Submitted Submittals Page and will be able to see your complete Submittal.

| submitted Submittals                                                            |   |        |                                                                            |                    |                      |  |  |
|---------------------------------------------------------------------------------|---|--------|----------------------------------------------------------------------------|--------------------|----------------------|--|--|
| Q Search                                                                        |   | <      |                                                                            |                    | 01-                  |  |  |
| Criteria                                                                        |   | Ŧ      | Go Live ACHD Test Facility                                                 | Complete Submittal | Go Live Test User RO |  |  |
| Keywords                                                                        | Û | -      | Air Quality 3590                                                           | (i) Action New     | iii 3/21/2024 Today  |  |  |
| Filter by Submittal ID, Site ID, Site/Property Name,<br>Site/Property Address . |   | 2      | NEVILLE RD, NEVILLE TOWNSHIP, PA 15225     Open Burning Permit Application |                    |                      |  |  |
| Submitted Date                                                                  |   | T      | Go Live ACHD Test Facility                                                 | Complete Submittal | Go Live Test User RO |  |  |
| Last 30 days                                                                    | ~ | Google | Air Quality 3594                                                           | (3) Action New     | 3/21/2024 Today      |  |  |
| Submittal Type                                                                  | Î |        | 🗀 Submit a Required Report                                                 |                    |                      |  |  |

If you want to access the Submittal at a later date, one can access the Completed Submittal in the Dashboard by clicking Submitted under the Submittal Section.

| nfo                                           |            | Submittals  |                                                                                                    |                 |
|-----------------------------------------------|------------|-------------|----------------------------------------------------------------------------------------------------|-----------------|
| Upcoming Obligation                           | Sendback   | MY SUBMITTA | LS (LAST 3 MONTHS)                                                                                                    | Pending Sub     |
| Submittals                                    | Submittals |             | Air Quality 3592<br>CALI AB TEST 1<br>) Miscellaneous Submittals<br>836 Fulton St, Pittsburgh, PA 15201                        | 3/21/2024 Today |
| Dpen       Authority Unre       Public Unread | 0<br>0     |             | Air Quality 3590<br>So Live ACHD Test Facility<br>) Open Burning Permit Application<br>INEVILLE RD, NEVILLE TOWNSHIP, PA 15225 | 3/21/2024 Today |

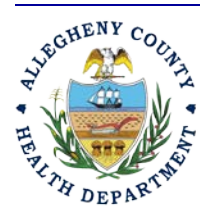

#### ALLEGHENY COUNTY HEALTH DEPARTMENT AIR QUALITY PROGRAM

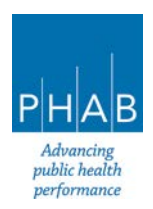

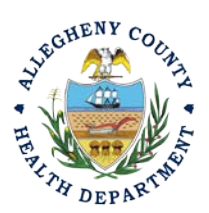

#### Creating A Open Burn Permit Submittal with a Consultant Account.

Consultants are able to prepare Submittals on behalf of their Responsible Official. Consultants should complete all steps above until they reach the Review tab and follow the below steps to advance the Submittal to the RO for review, and submission.

14. Review Tab. Utilize the Review tab to E notify the RO at the bottom of the page. Use the dropdown menu to select the appropriate RO to notify by email to complete the submission. Click the blue eNotify button to send the RO an email to notify them that the submittal is available to be completed. If the eNotify button is not clicked, the RO will <u>not</u> be notified by email but the submittal will be available on the RO's dashboard. After eNotify, there are no other step that need to be completed by the Consultant.

| If needed, ple            | ase click on the Basic Info Tab                               | or Attachment Ta | ab to make changes to your submiss   |
|---------------------------|---------------------------------------------------------------|------------------|--------------------------------------|
| Submittal Form            | (s) Summary                                                   |                  |                                      |
| Please chee               | ck if the following sections are                              | completed. Click | on the PDF ( 😕 ) hyperlink to ope    |
| ✓ Basic Info              |                                                               |                  |                                      |
| ees/Payments              | 1                                                             |                  |                                      |
| Fee<br>\$ 0.00            | Paid Ba                                                       | ance<br>).00     |                                      |
| landatory Atto            | ichment                                                       |                  |                                      |
| All required              | attachments were included.                                    |                  |                                      |
| The submis<br>attachment  | sion of attachment by "Mail" is<br>as electronic file online. | not supported by | r this submittal form. Please upload |
| Send Notificati           | on To RO                                                      |                  |                                      |
| Click 'eNotify' b         | utton to send an email notificati                             | on.              |                                      |
|                           |                                                               |                  |                                      |
| Select RO:                | t User DO                                                     |                  | & 4125840301                         |
| Select RO:<br>Go Live Tes | L OSEF KO                                                     |                  |                                      |

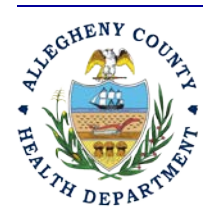

#### ALLEGHENY COUNTY HEALTH DEPARTMENT AIR QUALITY PROGRAM

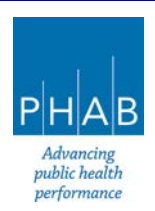

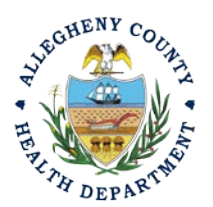

Note that on the Submission Tab, Consultants **do not** have the ability to complete the Submission.

| ) Basic Info       | 2 Attachment 3 Payment                                                       | 4 Review 5 Submission 0                                                 |                                                                                 |
|--------------------|------------------------------------------------------------------------------|-------------------------------------------------------------------------|---------------------------------------------------------------------------------|
| You are n          | not allowed to submit this application.                                      | Please notify RO and let the RO su                                      | omit the form.                                                                  |
| Certificatio       | n Statement                                                                  |                                                                         |                                                                                 |
| Declaration        | of accuracy information provided: *                                          |                                                                         |                                                                                 |
| Based or available | n information and belief formed afte<br>e information and comply with Articl | er reasonable inquiry, the stateme<br>e XXI, Section 2108.01.e.2.H repo | nts and information submitted are true, accurate and co<br>orting requirements. |

#### **Responsible Official Submitting A Consultant Created Submittal**

If the Consultant clicked the eNotify button., the Responsible Official will be notified via email of the consultant's submission. Otherwise, the submittal will be available on the RO's dashboard. The RO will be responsible to complete the Submittal otherwise it will not be received by ACHD.

15. Submission by the RO of a Consultant Created Submission.

a. . The RO should login and access their dashboard by clicking the Dashboard Icon

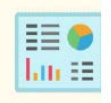

b. Check for the Pending Submittal in Submittals on the Dashboard. The Facility, Submission date and type will be indicated. The submission type is Open Burn Permit Application. Be sure to be on the Pending Submittals section

i.Click the Blue Pencil to complete the submission

- ii. The RO may review each tab, Basic Info, Attachment, Payment, Review and Submission for accuracy. No Tab should indicate any incomplete items.
- iii.Submission Tab- The Submission Tab is active for the RO to Submit the Consultant created report. Review and Check the Certification Statement. Answer the Security Questions and Enter PIN. Without all three correctly entered, you cannot finish the submission.

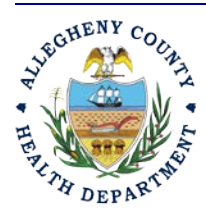

#### ALLEGHENY COUNTY HEALTH DEPARTMENT AIR QUALITY PROGRAM

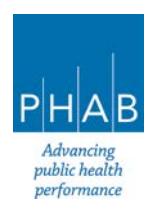

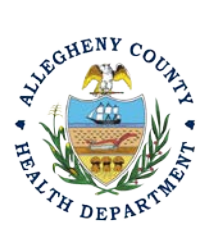

| Security Question          |                                         |
|----------------------------|-----------------------------------------|
| Security Question: what is | the name of your home town newspaper? • |
| Show Question Ans          | wer                                     |
| PIN Number                 |                                         |

iv. <u>SUBMIT:</u> With all 3 fields completed, the gray SUBMIT button at the bottom will turn blue. Note that the Cosigners will have needed to Cosign prior to the RO submitting the application. Click the Submit Button

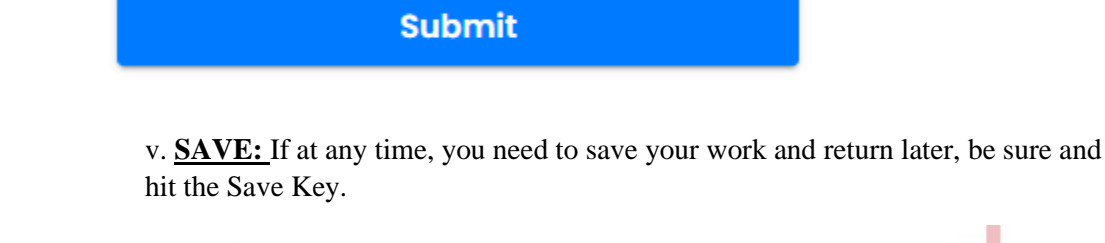

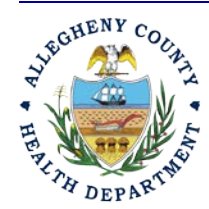

Submit

#### ALLEGHENY COUNTY HEALTH DEPARTMENT AIR QUALITY PROGRAM

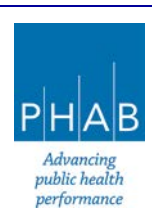

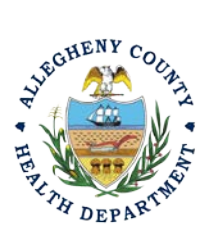

Successful Submission – After you click Submit, you will be redirected to a page indicating a successful submission. This page allows you to print a pdf of your submission and provides details like the submittal date and ID

| Submi                                                              | ssion Successful!                                                                                         |                                                   |                                                 |
|--------------------------------------------------------------------|----------------------------------------------------------------------------------------------------|---------------------------------------------------|-------------------------------------------------|
| Confirmation of account, email a<br>Please click                   | Submittal: 1. Your application has<br>nd text message for system notifi<br>Receipt to print your receipt. | been received and wil<br>ication at various miles | l be reviewed shortly. 2. Check your<br>stones. |
|                                                                    |                                                                                                    |                                                   |                                                 |
| bmittal Summa                                                      | ry                                                                                                    | Submittal Fo                                      | irm Info                                        |
| bmittal Summa<br>submittal ID:                                     | 3515                                                                                                    | Submittal Fo                                      | Submit a Required Report                        |
| bmittal Summa<br>Submittal ID:<br>Submittal Date:                  | <b>3515</b><br>3/15/2024, 03:31 PM                                                                        | Submittal Fo<br>Name:<br>Method:                  | Submit a Required Report<br>Online Submission   |
| bmittal Summa<br>submittal ID:<br>submittal Date:<br>submittal By: | 3515<br>3/15/2024, 03:31 PM<br>Go Live Test User RO                                                       | Submittal Fo                                      | Submit a Required Report<br>Online Submission   |

At the bottom of the page, other options to Finish, Receipt and Print are available.

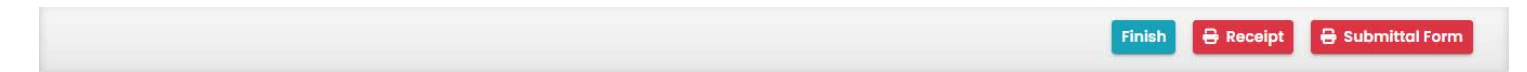

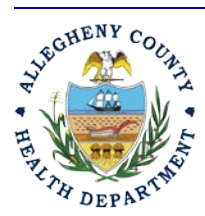

#### ALLEGHENY COUNTY HEALTH DEPARTMENT AIR QUALITY PROGRAM

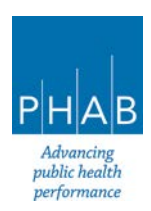

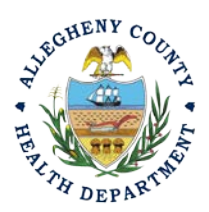

16. If you Click Finish, you will be redirected to the Submitted Submittals Page and will be able to see your complete Submittal.

| Submitted Submittals                                                            |                |                                                                            |                                   |                      |  |  |
|---------------------------------------------------------------------------------|----------------|----------------------------------------------------------------------------|-----------------------------------|----------------------|--|--|
| Q Search                                                                        | <              |                                                                            |                                   |                      |  |  |
| Criteria<br>Keywords                                                            | -              | Go Live ACHD Test Facility                                                 | Complete Submittal     Action New | Go Live Test User RO |  |  |
| Filter by Submittal ID, Site ID, Site/Property Name,<br>Site/Property Address . | <b>G</b> dosje | NEVILLE RD, NEVILLE TOWNSHIP, PA 15225     Open Burning Permit Application |                                   |                      |  |  |
| Submitted Date                                                                  | Course -       | Go Live ACHD Test Facility                                                 | Complete Submittal     Action New | Go Live Test User RO |  |  |
| Submittal Type                                                                  |                | Submit a Required Report                                                   |                                   |                      |  |  |

17. If you want to access the Submittal at a later date, one can access the Completed Submittal in the Dashboard by clicking Submitted under the Submittal Section.

| Info                                                                  | Submittals                                                                                                    |                   |
|-----------------------------------------------------------------------|----------------------------------------------------------------------------------------------------|-------------------|
| Upcoming Obligation Sendback 0 3                                      | MY SUBMITTALS (LAST 3 MONTHS)                                                                                                    | Pending Submitted |
| Submittals Submittals                                                 | <ul> <li>Air Quality 3592</li> <li>CALI AB TEST 1</li> <li>Miscellaneous Submittals</li> <li>836 Fulton St, Pittsburgh, PA 15201</li> </ul> |                   |
| Qpen     Q       A     Authority Unre     Q       Public Unread     Q | Air Quality 3590     Go Live ACHD Test Facility     Open Burning Permit Application     NEVILLE RD, NEVILLE TOWNSHIP, PA 15225              | 3/21/2024 Today   |

If you have any questions regarding submitting an Open Burn Permit Application as a Consultant or Responsible Official, please contact ACHD by email at <u>AQREP@AlleghenyCounty.US</u>

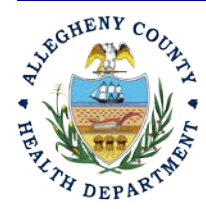

#### ALLEGHENY COUNTY HEALTH DEPARTMENT AIR QUALITY PROGRAM

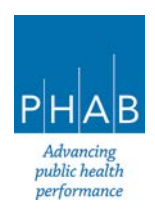